# **Importing Returns – Louisiana Import File Structure**

Importing your return is an alternative to manually selecting returns and entering data. Use the instructions below to create a comma-separated (\*.csv or \*.txt) import file using the program of your choice (Excel, Notepad, etc). The file can contain multiple returns, business locations, tax authorities, and filing periods.

After the import file has been created you can upload it to check for errors and then import the return data using the step-by-step instructions below. After importing, you will have the opportunity to review the return before filing it to completion.

The import file has two parts: the Header line and the Return Data lines. The import file must meet the following specifications:

#### **The Header Line**

**The Header line should consist of the following information:** Short Name of Authority, File Period, Import ID

The example Header line below indicates an Acadia Parish tax return, for the February 2013 filing period, and business location with Import ID 88889.

**Example Header line:** ACADIA,02/2013,88889

**Short Name of Authority:** Enter the short name of the tax authority that administers the return that is being imported. The Short Name for each tax authority is listed in a table on the next page.

**File Period:** Enter the monthly period in which tax was collected by the seller. Format this field as MM/YYYY.

**Import ID:** Enter the internal number assigned to a business location. To find the Import ID for a business location, place your cursor over **Account Center** on the menu bar and then select **My Account**. The Import ID is listed in the left-hand column of each location's row.

| Business Loc | ations           |                  |             |       |       |        |
|--------------|------------------|------------------|-------------|-------|-------|--------|
| ADD A NEW    |                  |                  |             |       |       |        |
| Import ID    | Name             | Address          | City        | State | Zip   | Action |
| 88888        | Test Location #1 | 123 Florida Blvd | Baton Rouge | LA    | 70806 | EDIT   |
| 88889        | Test Location #2 | 456 Florida Blvd | Baton Rouge | LA    | 70806 | EDIT   |

#### Short Name List

| Return                                       | Short Name |
|----------------------------------------------|------------|
| Acadia Parish Sales Tax                      | ACADIA     |
| Allen Parish Sales Tax                       | ALLEN      |
| Ascension Parish Sales Tax                   | ASCENS     |
| Assumption Parish Sales Tax                  | ASSUMP     |
| Avoyelles Parish Sales Tax                   | AVOYEL     |
| Beauregard Parish Sales Tax                  | BEAURE     |
| Bienville Parish Sales Tax                   | BIENVI     |
| Bossier Parish Sales Tax                     | BOSSIE     |
| Caddo Parish Sales Tax                       | CADDO      |
| Calcasieu Parish Sales Tax                   | CALCAS     |
| Caldwell Parish Sales Tax                    | CALDWE     |
| Catahoula Parish Sales Tax                   | САТАНО     |
| Claiborne Parish Sales Tax                   | CLAIBO     |
| Concordia Parish Sales Tax                   | CONCOR     |
| Desoto Parish Sales Tax                      | DESOTO     |
| East Baton Rouge Parish Sales Tax            | EBR        |
| East Carroll Parish Sales Tax                | ECARRO     |
| East Feliciana Parish Sales Tax              | EFELIC     |
| Evangeline Parish Sales Tax                  | EVANGE     |
| Franklin Parish Sales Tax                    | FRANKL     |
| Grant Parish Sales Tax                       | GRANT      |
| Iberia Parish Sales Tax                      | IBERIA     |
| Iberville Parish Sales Tax                   | IBERVI     |
| Jackson Parish Sales Tax                     | JACKSO     |
| Jefferson Davis Parish Sales Tax             | JDAVIS     |
| Jefferson Parish Airport Tax District        | JEFFERAGS  |
| Jefferson Parish Airport Tax Food/Drug       | JEFFERAFD  |
| Jefferson Parish Food and Drug               | JEFFER     |
| Jefferson Parish General Sales Tax           | JEFFERGS   |
| Lafayette Parish Sales Tax                   | LAFAYE     |
| Lafourche Parish Sales Tax                   | LAFOUR     |
| LaSalle Parish Sales Tax                     | LASALL     |
| Lincoln Parish Sales Tax                     | LINCOL     |
| Livingston Parish Sales Tax                  | LIVING     |
| Louisiana Dept. of Revenue Sales and Use Tax | LA         |
| Madison Parish Sales Tax                     | MADISO     |
| Morehouse Parish Sales Tax                   | MOREH      |
| Natchitoches Parish Sales Tax                | NATCHI     |
| Orleans Parish Sales/Food, Drug/Parking Tax  | ORLSAL     |
| Ouachita Parish Sales Tax                    | OUACHI     |
| Plaquemines Parish Sales Tax                 | PLAQUE     |
| Pointe Coupee Parish Sales Tax               | POINTE     |
| Rapides Parish Sales Tax                     | RAPIDE     |

| Red River Parish Sales Tax   | REDRIV |
|------------------------------|--------|
| Richland Parish Sales Tax    | RICHLA |
| Sabine Parish Sales Tax      | SABINE |
| St. Bernard Parish Sales Tax | STBERN |
| St. Charles Parish Sales Tax | STCHAR |
| St. Helena Parish Sales Tax  | STHELE |

| St. James Parish Sales Tax                          | STJAME   |
|-----------------------------------------------------|----------|
| St. John the Baptist Parish Sales Tax               | STJOHN   |
| St. Landry Parish Sales Tax                         | STLAND   |
| St. Martin Parish Sales Tax                         | STMART   |
| St. Mary Parish Sales Tax                           | STMARY   |
| St. Tammany Parish Sales Tax – In Store             | STTAMMIS |
| St. Tammany Parish Sales Tax – Sales and Deliveries | STTAMM   |
| Tangipahoa Parish Sales Tax                         | TANGIP   |
| Tensas Parish Sales Tax                             | TENSAS   |
| Terrebonne Parish Sales Tax                         | TERREB   |
| Union Parish Sales Tax                              | UNION    |
| Vermilion Parish Sales Tax                          | VERMIL   |
| Vernon Parish Sales Tax                             | VERNON   |
| Washington Parish Sales Tax                         | WASHIN   |
| Webster Parish Sales Tax                            | WEBSTE   |
| West Baton Rouge Sales Tax                          | WBR      |
| West Carroll Parish Sales Tax                       | WCARRO   |
| West Feliciana Parish Sales Tax                     | WFELIC   |
| Winn Parish Sales Tax                               | WINN     |
|                                                     |          |

# The Return Data Lines

Use the line labels printed on the **Return Import Templates** to determine which line labels to use and where to enter amounts.

#### To access the return import templates:

- 1. Place your cursor over **Create Return** on the menu bar.
- 2. Select **Import a Return** from the drop-down menu.
- 3. In the Louisiana section, select a **Return** and **Filing Period** from the drop-down menus. Then, click the **View as PDF** button.
- 4. Use the line labels printed on the **Return Import Template** for the selected return to determine which line labels to use and where to enter amounts in the Return Data portion of your import file.

| rting your return is an alternative to manua<br>v to create an import file. After the file has b<br>rt the return data. | lly selecting jurisdictions and<br>been created you can upload | entering data. Us<br>the file to check fo | e the ir<br>or error |
|----------------------------------------------------------------------------------------------------|----------------------------------------------------------------|-------------------------------------------|----------------------|
| Louisiana                                                                                                    | View Ret                                                       | urn Templates                             |                      |
|                                                                                                    | Select Return:                                                 | Acadia Parish                             | ~                    |
|                                                                                                    |                                                                | February 2013                             | ~                    |

## **Additional Guidelines:**

- A return separator must be placed at the end of each return. The return separator consists of ten forward slashes (////////). If preparing the import file in Microsoft Excel, the return separator should be entered on the last row of the file, in the first column. See the Example Import File below.
- Do not include commas when entering dollar amounts. For example, one thousand dollars in gross sales should be entered as '1000', not as '1,000'.
- When entering cent amounts, use a decimal place followed by two numeric digits. For example, one thousand dollars and twenty-five cents should be entered as '1000.25'. Whole dollar amounts do not need to be followed by '.00'.
- If you do not have data for certain fields or lines in the templates, you do not need to list them in the Return Data file.
- If preparing the import file in Microsoft Excel, save as type CSV (MS-DOS) (\*.csv)

#### **Example Import File:**

# **Importing Returns on SalesTaxOnline.com**

- 1. Place your cursor over **Create Return** on the menu bar and select **Import a Return** from the dropdown menu.
- 2. To find the import file, click the **Browse** button.

| nporting your return is an alternative<br>elow to create an import file. After th<br>nport the return data. | e to manually selecting jurisdictions and<br>e file has been created you can upload | entering data. Us<br>the file to check fo | e the instructi<br>or errors and t |
|----------------------------------------------------------------------------------------------------|-------------------------------------------------------------------------------------|-------------------------------------------|------------------------------------|
| Louisiana                                                                                                   | View Ret                                                                            | turn Templates                            |                                    |
|                                                                                                    | Select Return:                                                                      | Acadia Parish                             | ~                                  |
|                                                                                                    | Select Filing Period:                                                               | February 2013                             | ~                                  |
| VIEW IMPORT INSTRUCTIONS                                                                                    | VIEW AS PDF                                                                         |                                           |                                    |
| Doop Import File                                                                                            | Browse                                                                              |                                           |                                    |

- 3. Select the file from your computer and click the **Open** button.
- 4. The file name appears in the field. Click the **Upload File** button.
- 5. A summary of import file information appears. The column labeled **Import Status** shows any errors detected in the file. If there are no errors detected, move to the section below labeled **No Errors**.

#### **Errors:**

If there are any errors in the file, the import status displays [Show Errors].

| Import<br>below | <b>t Returns</b><br>ting your return is an alternative to manually s<br>to create an import file. After the file has beer<br>t the return data. | electing jurisdictions and er<br>a created you can upload th | tering data. Use<br>e file to check for | the instructions<br>rerrors and then |  |
|-----------------|----------------------------------------------------------------------------------------------------|--------------------------------------------------------------|-----------------------------------------|--------------------------------------|--|
|                 | Louisiana                                                                                                    | View Retur                                                   | n Temnlates                             |                                      |  |
|                 | Louisiana                                                                                                    | Select Return: [All Returns]                                 |                                         | ~                                    |  |
|                 |                                                                                                    | Select Filing Period:                                        | ebruary 2013                            | ~                                    |  |
| Open            | Import File Brow                                                                                                    | VIEW AS PDF                                                  |                                         |                                      |  |
| Import          | Return                                                                                                    | Location                                                     | File Period                             | Import Status                        |  |
| ~               | Acadia Parish                                                                                                    | Test Location #2                                             | 2 02/2013                               | ок                                   |  |
| ~               | LA Dept of Revenue Sales and Use Tax                                                                                                    |                                                              | 02/2013                                 | [Show Errors]                        |  |
| CANC            | EL UPLOAD FILE                                                                                                    |                                                              |                                         |                                      |  |

Click [Show Errors] to see the line location and description of the errors.

| po       | rt the return data. |                                    |               |               |
|----------|---------------------|------------------------------------|---------------|---------------|
|          | Louisiana           | View Ret                           | [All Returns] | ~             |
|          |                     | Select Filing Period:              | February 2013 | ~             |
|          |                     |                                    |               |               |
| e        | n Import File Brow  | se                                 |               |               |
| pe<br>po | n Import File Brow  | Se<br>Location<br>Test Location #2 | File Period   | Import Status |

Click the **Cancel** button to cancel the imported returns.

Revisit the original file to reconcile the error. Edit the information and save the file. Upload the new file following Steps 3-5.

#### No Errors:

If there are no errors in the file, the import status displays **OK**.

6. To import the checked returns, click the **Import** button.

| Imp                | ort Returns                                                                                                    |                                            |                                    |                                            |                                         |
|--------------------|----------------------------------------------------------------------------------------------------|--------------------------------------------|------------------------------------|--------------------------------------------|-----------------------------------------|
| Imp<br>belo<br>imp | oorting your return is an alternative to<br>ow to create an import file. After the fil<br>ort the return data. | manually selecting j<br>e has been created | urisdictions and<br>you can upload | entering data. Use<br>the file to check fo | e the instructions<br>r errors and then |
|                    | Louisiana                                                                                                    |                                            | View Ret                           | urn Templates                              |                                         |
|                    |                                                                                                    | Sel                                        | Select Return: [/                  |                                            | ~                                       |
|                    |                                                                                                    | Sel                                        | ect Filing Period:                 | February 2013                              | ~                                       |
| Ope                | n Import File                                                                                                  | Browse                                     |                                    |                                            |                                         |
| Impo               | ort Return                                                                                                    |                                            | Location                           | File Period                                | Import Status                           |
| ✓                  | Acadia Parish                                                                                                  |                                            | Test Location                      | #2 02/2013                                 | ок                                      |
| CAN                | LA Dept of Revenue Sales and Use Tax                                                                           | ¢                                          | Test Location                      | #2 02/2013                                 | ок                                      |

7. The files are imported into the system when the status of the import is displayed in the **Import Status** column as **Success**. Click the **Next** button to continue the filing process.

| Import Returns<br>Importing your return is an alternative to<br>below to create an import file. After the fi<br>import the return data. | ) manually selec<br>ile has been cre | cting jurisdictions<br>eated you can up | s and entering da<br>pload the file to c | ata. Use the instructions<br>heck for errors and then |
|----------------------------------------------------------------------------------------------------|--------------------------------------|-----------------------------------------|------------------------------------------|-------------------------------------------------------|
| Louisiana                                                                                                    |                                      | View                                    | Return Templat                           | tes                                                   |
|                                                                                                    |                                      | Select Return:                          | [All Returns]                            | ~                                                     |
|                                                                                                    |                                      | Select Filing Per                       | riod: February 20                        | 13 🗸                                                  |
|                                                                                                    | v                                    | IEW AS PDF                              |                                          |                                                       |
| Open Import File                                                                                                    | Browse                               |                                         |                                          |                                                       |
| Return                                                                                                    |                                      | Location                                | File Period                              | Import Status                                         |
| Acadia Parish                                                                                                    |                                      | Test Location #2                        | 02/2013                                  | Success                                               |
| A Dept of Revenue Sales and Use Tax                                                                                                    |                                      | Test Location #2                        | 02/2013                                  | Success                                               |
| NEXT                                                                                                    |                                      |                                         |                                          |                                                       |

#### Note: A successful import does not mean that the return has been filed.

8. The Filing History page appears. Click the **Continue** button in the row of the return to continue filing.

| Filing Histo     | ory                          |                                         |               |         |            |          |                |          |        |
|------------------|------------------------------|-----------------------------------------|---------------|---------|------------|----------|----------------|----------|--------|
| Please select    | a filing perio               | d below to view all                     | of your       | returns | for that p | period.  |                |          |        |
| Type: Tax Return |                              | State:                                  | e: [View All] |         | ~          |          |                |          |        |
| Filing Period:   | Filing Period: February 2013 |                                         |               | Show A  | All        |          | $\checkmark$   |          |        |
|                  |                              |                                         |               |         | Amount     |          |                |          |        |
| Filing Period    | I File Date                  | Name                                    | Lo            | cation  | Due        | Version  | Status         | Acti     | on     |
| February 201     | 3 1/25/2013                  | Acadia Parish                           | Test<br>Locat | tion #2 | \$0.00     | Original | In<br>Progress | CONTINUE | DELETE |
| February 201     | 3 1/25/2013                  | LA Dept of Revenue<br>Sales and Use Tax | Test<br>Locat | tion #2 | \$0.00     | Original | In<br>Progress | CONTINUE | DELETE |

9. The return will be displayed on the screen for you to review. Continue to follow the on-screen instructions to proceed through the payment process. Your return has been successfully filed when you receive a Confirmation Number. You may review your filed return by placing your cursor over **My Returns** on the menu bar and then select **Filing History**. The status will now appear as **Filed**.

| Filing Histo       | ory              |                                         |               |          |               |         |        |        |            |
|--------------------|------------------|-----------------------------------------|---------------|----------|---------------|---------|--------|--------|------------|
| lease select       | : a filing perio | d below to view all                     | of your       | returns  | for that p    | period. |        |        |            |
| Type: Tax Return 🗸 |                  | State:                                  | e: [View All] |          | ~             |         |        |        |            |
| Filing Period:     | February 2013 V  |                                         | Status:       | Show All |               |         |        |        |            |
| Filing Period      | d File Date      | Name                                    | Log           | cation   | Amount<br>Due | Version | Status | ^      | ction      |
| February 201       | .3 2/10/2013     | LA Dept of Revenue<br>Sales and Use Tax | Test<br>Locat | tion #2  | \$0.00        | Origina | Filed  | UNFILE | PRINT/VIEW |
|                    |                  |                                         | 440.000       |          |               |         |        |        |            |

# **Additional Import File Examples**

## ▼ Example Files

▼ Example of an import file for one authority, with sales in one jurisdiction:

ACADIA,02/2013,88889 Line1,5000 LineA\_13,5000 ////////

#### ▼ Example of an import file for one authority, with sales in multiple jurisdictions:

ACADIA,02/2013,88889 Line1,5000 LineA\_13,2500 LineB\_13,2000 LineC\_13,500 /////////

#### ▼ Example of an import file for multiple authorities, with sales in one jurisdiction each:

LA,02/2013,88889 GrossSales,1000 //////// ACADIA,02/2013,88889 Line1,1000 LineA\_13,1000 /////////

## ▼ Example Import For LA State Schedule B filing

# ▼ Example of an import file for 2 or more locations up to 300 locations, with sales in one jurisdiction each:

This is only an addition to the existing import format:

LA,02/1/2022,58658 GrossSales,3000 PersonalPropertyCost,200 **ConsolidatedFiler,True** ScheduleB\_locationId\_1,B12345678901 ScheduleB\_location\_1,40 Beacon hamilton 36589 ScheduleB\_NAICS\_1,123456 ScheduleB Line1 1,3000 ScheduleB Line2 1,200 ScheduleB Line3 1,500 ScheduleB\_Line5\_1,200 ScheduleB\_locationId\_2,B12345678911 ScheduleB\_location\_2,50 Beacon hamilton 36589 ScheduleB\_NAICS\_2,123457 ScheduleB Line1 2,2000 ScheduleB Line2 2,100 ScheduleB\_Line3\_2,400 ScheduleB\_Line5\_2,100 ••• ScheduleB\_locationId\_300,B12345678911 ScheduleB location 300.60A Beacon hamilton 36589 ScheduleB NAICS 300,123457 ScheduleB Line1 300,2000 ScheduleB Line2 300,100 ScheduleB Line3 300,400 ScheduleB Line5 300,100 

\*To create an import file that contains data for tax authorities in multiple STATES, please be sure to consult the File Structure document available for each state. File Structures are DIFFERENT for each state, but structures can be combined into one import file.

## **Questions about importing returns?**

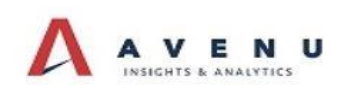

 Phone
 (225) 215-0100

 Toll-Free
 (877) 693-4435

 E-Mail
 Support@SalesTaxOnline.com

Updated: 11/12/2021